無料でAdobe CS2が手に入る!?Photoshop CS2のダウンロー ド方法

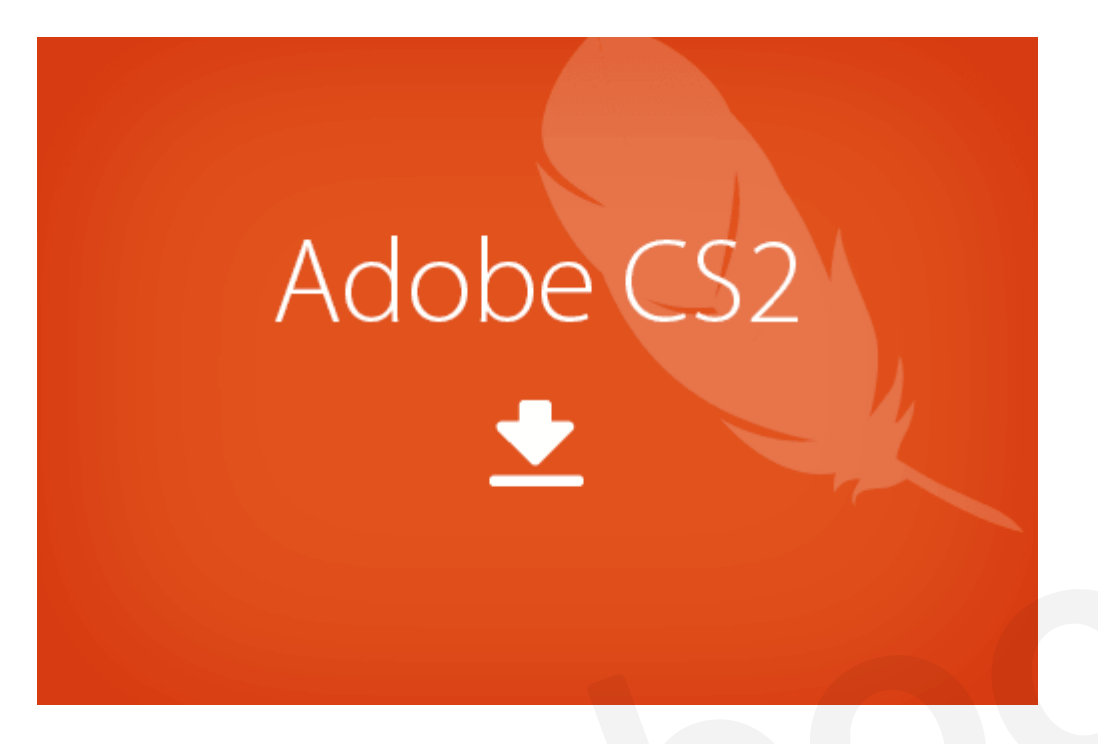

Adobe CS2が無料でダウンロードできることをご存じでしょうか?CS2のサポート終了につき、無料でダウンロード&インストールができるようになっています。

現在の最新版はAdobe CCですので5世代ぐらい前のソフトですがPhotoshopやIllustratorが無料でダウンロードできるのは驚きですね。早速ダウンロード方法をみていきましょう!

### 1. CS2無料公開のわけ

Adobeによると・・・「CS2のライセンス認証サーバーを停止したからCS2購入者向けにシリアル番号 公開するね」ということらしいです。ライセンス認証サーバーが停止してしまうとライセンスが認証で きなくなってしまいます。そのままだと正規にCS2を使用している人が使用できなくなってしまうので 無料公開にしてくれたようです。

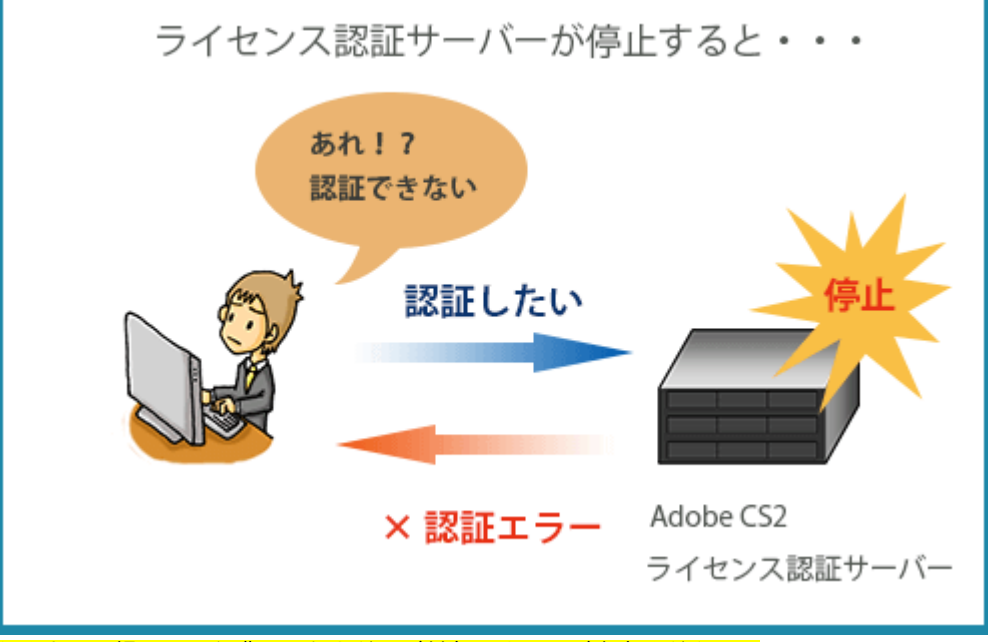

あくまで正規にCS2を購入した人だけが対象ですのでご注意ください。

技術的な問題が発生したため、Acrobat 7を含め、CS2製品のライセンス認証サーバーを無効にしました。これ らの製品はリリースから7年以上経過しており、最新のオペレーティングシステムでは実行できないことが多い ため、現在ではサポートされていません。サポートされていない、古いソフトウェアの使用を停止することを 強くお勧めします。ダウンロードの一環として提供されるシリアル番号は、CS2またはAcrobat 7を合法的に購 入し、これらの製品を引き続き使用しなければならない場合にのみご利用ください。(Adobe公式より)

確かにCS2のシステム要件を確認すると、現在の主要なOSではCS2を動かすのは難しそうです。

#### CS2に必要なシステムの構成

- Mac OS X v.10.2.8~v.10.3.8。PowerPC® G4またはG5プロセッサを搭載したコンピューター
- Microsoft® Windows® 2000/Windows XP日本語版。Intel® Pentium® IIIまたは4クラスのプロセッサを搭載したコンピューター

### 2. CS2 ダウンロードできるもの

下記がシリアル番号が無料公開されているCS2のラインアップです。

| 製品                         | OS      |
|----------------------------|---------|
| Creative Suite 2           | Mac/Win |
| Acrobat 3D 1.0 for Windows | Win     |
| Acrobat Standard 7.0       | Win     |
| Acrobat Pro 7.0            | Win     |
| After Effects              | Mac/Win |
| Audition 3.0               | Win     |
| GoLive CS2                 | Mac/Win |
| Illustrator CS2            | Mac/Win |
| InCopy CS2                 | Mac/Win |
| InDesign CS2               | Mac/Win |
| Photoshop CS2              | Mac/Win |
| Adobe Premiere Pro 2.0     | Win     |

### 3. CS2のダウンロード方法

今回CS2をダウンロードしたパソコンのOSはWindows 8 64bitになります。

手順① 以下のリンクからダウンロードページに飛び、Adobe IDでサインインします。 Adobe - CS2ダウンロード

| 「「「「「「」」」 ジョン サポートとラーニ                 | ング ダウンロード 会社情報    | <b>二期</b> 入 | Q, Htm      |
|----------------------------------------|-------------------|-------------|-------------|
|                                        |                   |             | プライバシー 聖力ート |
| ホーム / 製品 / Adobe Creative Suiteファミリー / |                   |             |             |
| CS2ダウンロード                              |                   |             |             |
| セキュリティ上の理由から、Adobe IDを再確認する必要があり       | ます。ユーザ名およびパスワードを再 | 入力してください。   | 10-1-1      |
|                                        |                   |             |             |
| Adobe ID (パールアドレス)                     | Adobe D 0 that    |             |             |
| バスワード                                  |                   |             |             |
| サインインできない場合                            |                   |             |             |
| H.C.C.                                 |                   |             |             |
| 21212                                  |                   |             |             |
|                                        |                   |             |             |
| パスワード<br>リインインできない場合<br>サインイン          | Adobe () 0.9kg    |             |             |

※Adobe IDをお持ちでない方は「<u>Photoshopのダウンロード方法 -IDの作成からオンライン・DVD-ROM・無料ダウンロード</u> <u>まで-</u>」をご参考ください。

手順②利用条件をよく読んで「**利用条件およびプライバシーポリシー(更新済み)を読み、その内容に同意します。**」にチェックしてから「**同意する**」ボタンをクリックします。

| ***             | ビジネスンジューション                        | サポートとラーニング   | ダウンロード   | 会社情報    | <b>298</b> 3 | ゴライバ  | Q 秋雨<br>1シー ヨカート |
|-----------------|------------------------------------|--------------|----------|---------|--------------|-------|------------------|
| ո-⊥≀ա≞≀<br>CS2ダ | Adobe Creative Suiteファミリー<br>ウンロード |              |          |         |              |       |                  |
| セキュリティ上の        | D理由から、Adobe IDを再行                  | 躍認する必要があります。 | ユーザ名および  | ドスワードを再 | 入力してくださ      | 51.10 |                  |
| 利用条件            |                                    |              |          |         |              |       | 1235             |
| アドビー般和          | 旧条件                                |              |          |         |              |       |                  |
| 最終更新日           | 2012年10月16日。2012年5月                | 相に発行されたパージョン | の全内容に代わる | みのです。   |              |       |                  |
| プライバジー          | - ポリシー:最終更新日2013年                  | ¥12月20日。     |          |         |              |       |                  |
| 1.7ドビとの         |                                    |              |          |         |              |       |                  |
|                 | よびブライハシーボリシー (                     | 更新派导)を読み、その内 | 日に同じます。  |         |              |       |                  |
| 同意する            |                                    |              |          |         |              |       |                  |

手順③内容をよく読んで了承する場合は、「同意する」ボタンをクリックします。

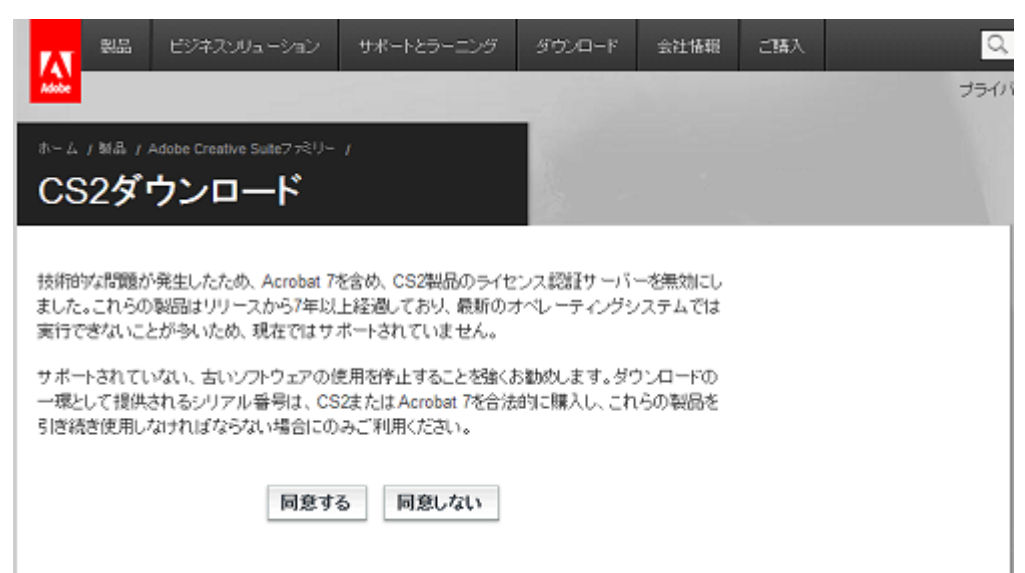

手順④ ダウンロードリンクがあるページにたどり着きました。ダウンロードリンクと各シリアル番号が載っています。ダウン ロードしたい製品を探しましょう。

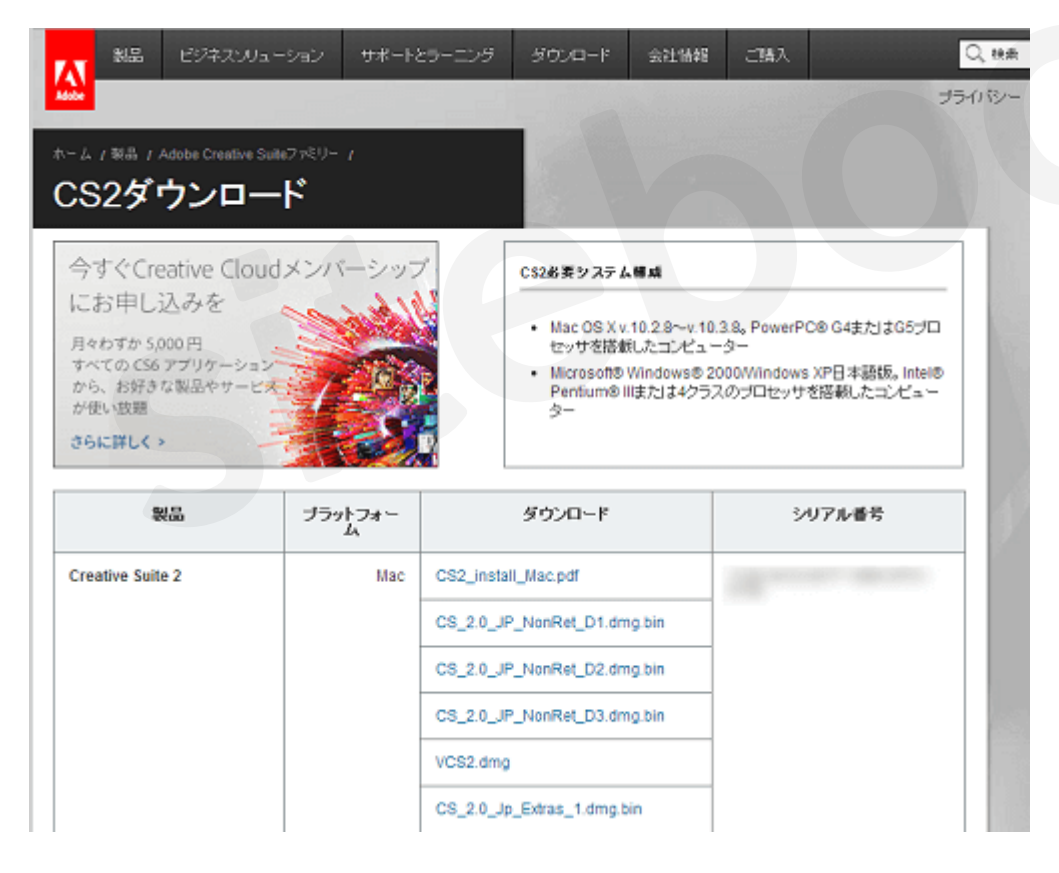

手順⑤ 今回はPhotoshop CS2をダウンロードするとします。

- Macでしたら「PS\_CS2\_JP\_NonRet.dmg.bin」をクリックします。
- Windowsでしたら「PS\_CS2\_JP\_NonRet.exe」をクリックします。

シリアル番号は<mark>インストール時に必要になる</mark>のでこのページは閉じずに開いておきましょう。

| InDesign CS2           | Mac | IDCS2_RNH_Jp.dmg.bin     |  |
|------------------------|-----|--------------------------|--|
|                        | Win | ID_CS2_Jp_NonRet.exe     |  |
| Photoshop CS2          | Mac | PS_CS2_JP_NonRet.dmg.bin |  |
|                        | Win | PS_CS2_JP_NonRetexe      |  |
| Adobe Premiere Pro 2.0 | Win | PPR0_2.0_Ret-NH_JP.zip   |  |

手順⑥ ダウンロード完了です!

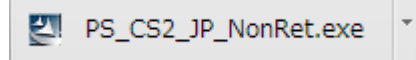

# 4. CS2のインストール方法

手順① ダウンロードしてきた「**PS\_CS2\_JP\_NonRet.exe**」(Macなら「**PS\_CS2\_JP\_NonRet.dmg.bin**」)をダブルクリックします。

ファイルの保存場所を聞かれますが、特に変更する必要はありません。「次へ」をクリックします。

| 2                                                  | PS_CS2_JP_NonRet - InstallShield Wizard                                               |
|----------------------------------------------------|---------------------------------------------------------------------------------------|
| <b>ファイルの保存場所</b><br>ファイルを保存する                      | る場所を指定してください。                                                                         |
| ファイルを保存する<br>は、[次へ] を勿<br>ファイルを保存する<br>[C#PS_CS2_] | 5フォルタを入力します。指定したフォルタが存在しない場合は作成されます。続行するに<br>ックします。<br>3フォルタ( <u>S</u> ):<br>P_NonRet |
|                                                    | 変更( <u>C</u> )                                                                        |
| InstallShield                                      | < 戻る(E) 次へ(N) > <b>キャンセル</b>                                                          |

手順②内容を読んで「**次へ**」をクリックします。

| <b>B</b>        | Adobe Photoshop CS2 - セットアップ ×                                                                  |
|-----------------|-------------------------------------------------------------------------------------------------|
|                 | Adobe Photoshop CS2用のInstallShield ウィザードへようこそ                                                   |
|                 | InstallShield(R) ウィザードは、ご使用のコンピュータへ Adobe<br>Photoshop CS2 をインストールします。「次へ」をクリックして、続行<br>してください。 |
|                 | 警告: このプログラムは、著作権法および国際協定によって保護<br>されています。                                                       |
| InstallShield — | < 戻る(8) 次へ(10) > キャンセル                                                                          |

手順③ 使用許諾契約書をよく読み、「**同意する**」をクリックします。

| Adobe Photoshop CS2 - 使用許諾契約書                                                                                                    | ×                     |
|----------------------------------------------------------------------------------------------------|-----------------------|
| 使用許諾契約書<br>セットアップを続行するには、エンドユーザ使用許諾契約に同意する必要があります。<br>使用許諾契約書を表示する言語を選択してください。                                                                                                    |                       |
| 言語を選択: 日本語 ✓                                                                                                    |                       |
| ADOBE<br>ソフトウェア使用許諾契約書                                                                                                    | ^                     |
| ユーザの皆様へ:本契約書をよくお読みください。本ソフトウェアの全部または一部をコピー、インストールまたは使用した場合、特に以下の制限を含む本契約のすべての条件を受諾したものとみなされます。第2条で規定する使用、第4条で規定する譲渡可能性、第6条および第7条で規定する保証、第6条で規定する責任、並びに第14条で規定する最近可能性、第6条および第7条で規定する保証、第9条で規定する責任、並びに第14条で規定する最近の指令の規定および例外。お客様は、本契約が自ら署名した他の契約書と同様であることを了承します。本契約は、お客様、本ソフトウェアを取得したすべての法人、および例えばお客様の使用者(存在する場合)などその者のために本ソフトウェアが使用されているすべての法人に対して強制力があります。本契約の条項に同意されない場合は、本ソフトウェアを使用しないでください。本ソフトウェアを返品し、返金を受ける場合の条件および制限については、http://www.adobe.co.jp をご覧ください。 |                       |
| お客様は、本契約の全部または一部を補足し、またはこれに代替する別個の契約書(例えば、ボ<br>リューム・ディヤンフラが約次方並 Adobaを通知 アロスセクがあります                                                                                                    | ~                     |
| 印刷(P) (保存(S) 同意する(A) 同意した                                                                                                    | 3(1 <mark>(D</mark> ) |

手順④ ダウンロードページで表示されていたシリアル番号を記入し、「**次へ**」をクリックします。

| <b>b</b>      | Adobe Photoshop CS2 - セットアップ ×                                |
|---------------|---------------------------------------------------------------|
|               | ユーザ情報<br>Adobe Photoshop CS2 をインストールするには、次の情報を必ず入力し<br>てください。 |
|               | ユーザ名:<br>Owner                                                |
|               | ·                                                             |
|               | ・<br>シリアル番号:                                                  |
| InstallShield |                                                               |
|               | < 戻る(B) 次へ(M) > キャンセル(C)                                      |

手順⑤ インストール先のフォルダを変更する場合は「**変更**」から。フォルダが決まりましたら「次へ」をクリックします。

| <b>1</b>                | Adobe Photoshop CS2 - セットアップ                                                             |
|-------------------------|------------------------------------------------------------------------------------------|
| インストー.<br>このフォ.<br>ンストー | ル先のフォルダ<br>ルダにインストールする場合は、「次へ」をクリックしてください。別のフォルダにイ<br>・ルする場合は、「変更」をクリックします。              |
|                         | Adobe Photoshop CS2 のインストール先:<br>C:¥Program Files (x86)¥Adobe¥Adobe Photoshop CS2¥ 変更(C) |
|                         |                                                                                          |
|                         |                                                                                          |
| InstallShield           |                                                                                          |
|                         | < 戻る(8) 次へ(10) > キャンセル                                                                   |

手順⑥ ファイルの関連付けを設定できます。Photoshop CS2で開きたい拡張子にチェックが入っていなければ選択しておきましょう。設定が完了したら「**次へ**」をクリックします。

| Adobe Photoshop CS2 のセットアップ                                                                                                    |             |                  | ×  |
|----------------------------------------------------------------------------------------------------|-------------|------------------|----|
| ファイルの関連付け<br>Photoshop(PS) または ImageReady(IR) で開くファ<br>類ごとにアブリケーションを指定してください。現在の<br>縁しない種類 (NC) を選択します。                                                                                                    | (ルの種<br>設定を | 護東を選択し<br>維持するには | 、種 |
| ファイルタイプ                                                                                                    | PS          | IR NC            | ^  |
| <ul> <li>Windows Bitmap (BMP, RLE, DIB)</li> <li>Cineon Image File Format (CIN, SDPX, DP</li> <li>Encapsulated Postscript (EPS)</li> <li>CompuServe GIF (GIF)</li> <li>JPEG (JPG, JPE, JPEG)</li> <li>Photo CD (PCD)</li> <li>PICT (PCT, PICT)</li> <li>PC Exchange (PCX)</li> <li>Adobe PhotoDeluxe (PDD)</li> </ul> | ~<br>~      | *<br>***<br>**   | ~  |
| すべて PS で開く すべて IR で開                                                                                                    | K           | 初期設定             |    |
| 戻る個 次へ(1)                                                                                                    |             | キャンセル            |    |

手順⑦ 「**インストール**」をクリックします。

| 1                       | Adobe Photoshop CS2 - セットアップ ×                         |
|-------------------------|--------------------------------------------------------|
| プログラムをインスト<br>ウィザードは、イン | ールする準備ができました<br>/ストールを開始する準備ができました。                    |
| 「インストール」を               | りリックして、インストールを開始してください。                                |
| インストールの設:<br>リックすると、ウィナ | 定を参照したり変更する場合は、「戻る」をクリックしてください。「キャンセル」をク<br>ドードを終了します。 |
| InstallShield           |                                                        |
|                         | < 戻る(B) インストール(D) キャンセル                                |

手順⑧ 「**完了**」をクリックします。これでインストールは完了です!実際にPhotoshop CS2がインストールされているか確認 してみましょう。

| Adobe Photoshop CS2 - セットアップ                                                            |
|-----------------------------------------------------------------------------------------|
| Nasheliokishi duritu kritisiz zilati a                                                  |
| Instalishield (74.9 = P/)9E 1 G&O/2                                                     |
| installShield ウィザードは、Adobe Photoshop CS2 を正常にインストールしました。「完了」をクリ<br>ックして、ウィザードを終了してください。 |
|                                                                                         |
| ☑お読みくださいファイルの表示                                                                         |
|                                                                                         |
|                                                                                         |
|                                                                                         |
|                                                                                         |
|                                                                                         |
|                                                                                         |
| < 戻る(B) <b>完了(F)</b> キャンセル(C)                                                           |
|                                                                                         |

# 5. Photoshop CS2を起動してみる

手順① スタート画面に「Adobe Photoshop CS2」があるはずです。クリックしてみましょう。

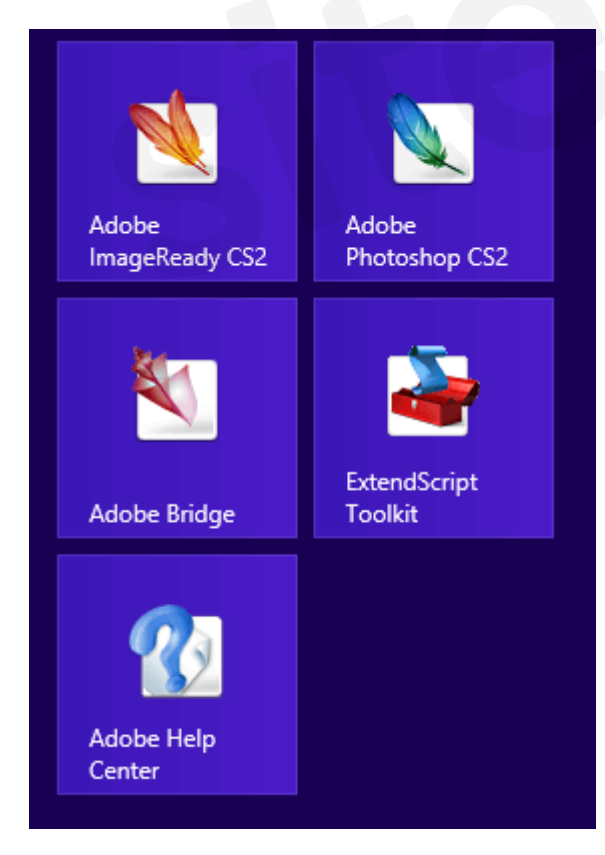

手順②初回起動時には登録するか聞かれますが、必要でなければ「登録しない」をクリックします。

| ーザ登録は必須<br>できます。        | ではなくお客様の任意によるものです。ユーザ登録いただくと、カスタマーサポートや製品アップデートなどを利   |
|-------------------------|-------------------------------------------------------|
| iobe Cは、お各イ<br>ありません。   | 東切フライバンーを守重し、お各棟切車結なしに、お各棟切氏名を他切会社または4組織に対し提供すること<br> |
| アスタリスク (*) の<br>送信されます。 | 付いているフィールドは入力必須項目です。お客様のプレゼントに関する情報は、電子メールアドレス宛てに     |
|                         | 国:* 選択してください ▼                                        |
|                         | 姓:*                                                   |
|                         | 名:*                                                   |
|                         | 電子メール:*                                               |
|                         | 組織の種類: 選択してください ▼                                     |
|                         | 主な職務: 選択してください ▼                                      |
|                         |                                                       |

手順③ スタートアップスクリーンが表示されます。「閉じる」をクリックします。

|                 | スタートアップスクリーン                                                                         |
|-----------------|--------------------------------------------------------------------------------------|
|                 | Adobe® Photoshop®cs2 Photoshop の新機能ガイド 新機能の概要(オンライン) 新機能ハイライト(オンライン) 新機能パイライト(オンライン) |
|                 | ・<br>チュートリアル<br>基本の学習<br>高度なテクニック (オンライン)                                            |
| Adobe           |                                                                                      |
| ■記動時にこのダイアログを表示 | () () () () () () () () () () () () () (                                             |

手順④ 初回起動時にアップデートを自動的に確認するか聞かれますが、CS2のサポート自体が終了しているため「毎月、自動 的に新しいアップデートを確認する」のチェックを外しても構いません。

| 」<br>毎月、自動的<br>● すべての<br>セージを見                                                 | からちちと ひりひはくい システスロタム<br>例に新しいアップデートを確認する(1)<br>アップデートを自動的にダウンロードし、アップデートの準備が整ったら通知メッ |
|--------------------------------------------------------------------------------|--------------------------------------------------------------------------------------|
| <ul> <li>アップデー</li> <li>たら通知;</li> </ul>                                       | ートをダウンロードする前に確認メッセージを表示し、インストールの準備が整っ<br>メッセージを表示します。( <u>A</u> )                    |
| ップデートする                                                                        | るアプリケーションを選択:                                                                        |
| <ul> <li>Adobe P</li> <li>Adobe E</li> <li>Adobe H</li> <li>Adobe S</li> </ul> | Photoshop CS2<br>Bridge 1.0<br>Help Center 1.0<br>Stock Photos 1.0                   |
|                                                                                |                                                                                      |
| ァイルの保存<br>インストーラは                                                              | 先<br>以外のアップデートは、次の場所にコピーします :                                                        |
| ァイルの保存<br>インストーラは<br>C¥Users¥00                                                | 洗<br>以外のアップデートは、次の場所にコピーします:<br>wner¥Documents¥Updater 参照( <u>B</u> )                |
| ァイルの保存<br>インストーラは<br>C¥Users¥00                                                | 先<br>以外のアップデートは、次の場所にコピーします:<br>wner¥Documents¥Updater 参照(B)                         |

手順⑤ Photoshop CS2の操作画面です。

| N.    |                        |           | Adobe Photoshop |                                                                                                    |                                                          |
|-------|------------------------|-----------|-----------------|----------------------------------------------------------------------------------------------------|----------------------------------------------------------|
| 101.  | AND THE MELOW DESIGNED | 29(4) (8) | 2 72            | 10 Della Terraria Marine Marine Marin | - N.                                                     |
| P P P |                        |           | C               |                                                                                                    | 1727-9 "WENEWSHI"                                        |
|       |                        |           |                 |                                                                                                    |                                                          |
|       |                        |           |                 |                                                                                                    | 1214- 1850A                                              |
| 24    | J                      |           |                 |                                                                                                    | 日本<br>日本<br>日本<br>日本<br>日本<br>日本<br>日本<br>日本<br>日本<br>日本 |
|       |                        |           |                 |                                                                                                    |                                                          |

下記がPhotoshop CCの操作画面です。こう並べてみるとCCはスタイリッシュになった感じはありますね。もちろん機能も進化しています。

sitebookで検索!

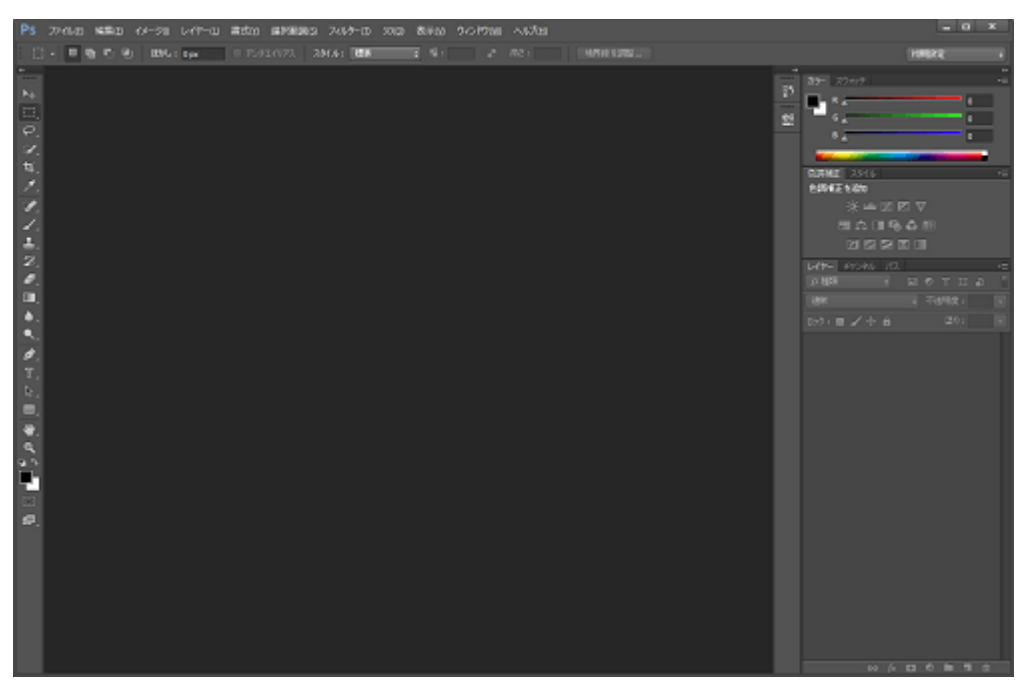

# 6. Photoshop CS2を使ってできること

### 6-1. 写真を開く

デジタルカメラで撮った写真を修正&加工できます。

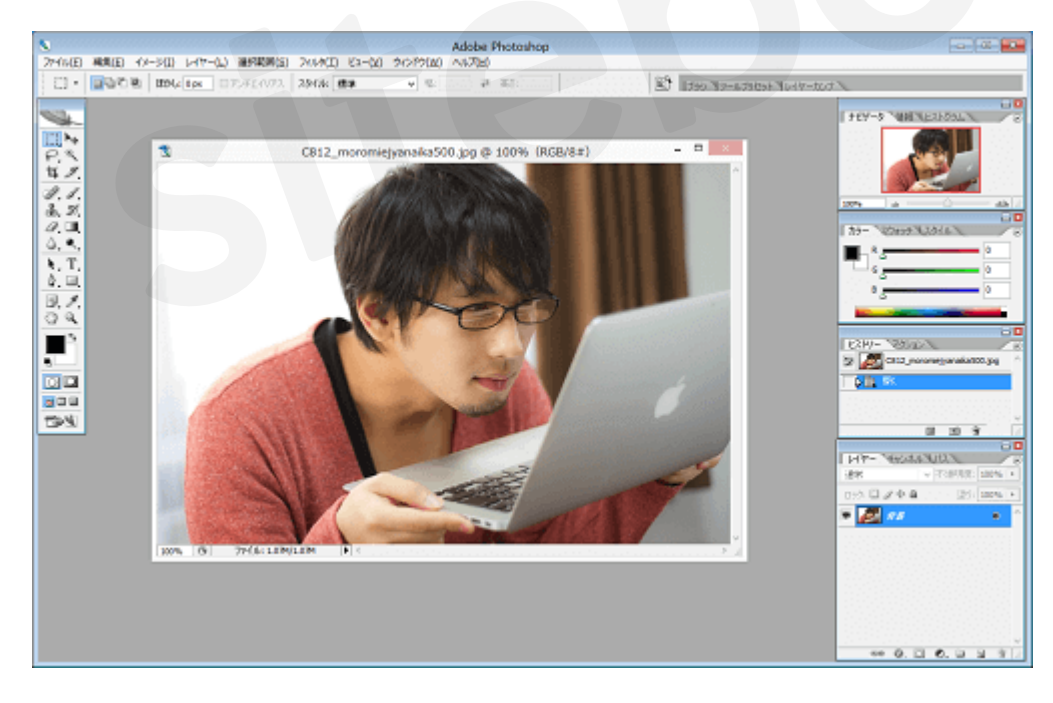

### 6-2. Rawデータを開く

Raw形式のデータとは補正や圧縮などの処理を行っていないデータのことを言います。CS2ではRawデータを開いて露出補正 やホワイトバランスなどの設定を細かく調整できます。

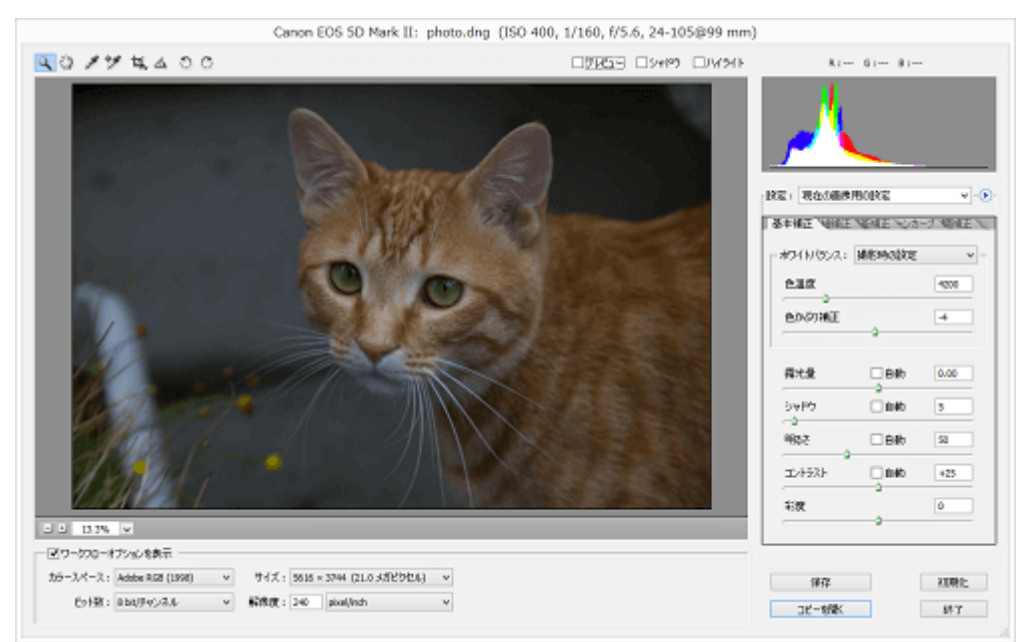

### 6-3. 画像の加工

ぼかしたり、ドロップシャドウを使って影を付けることもできます。

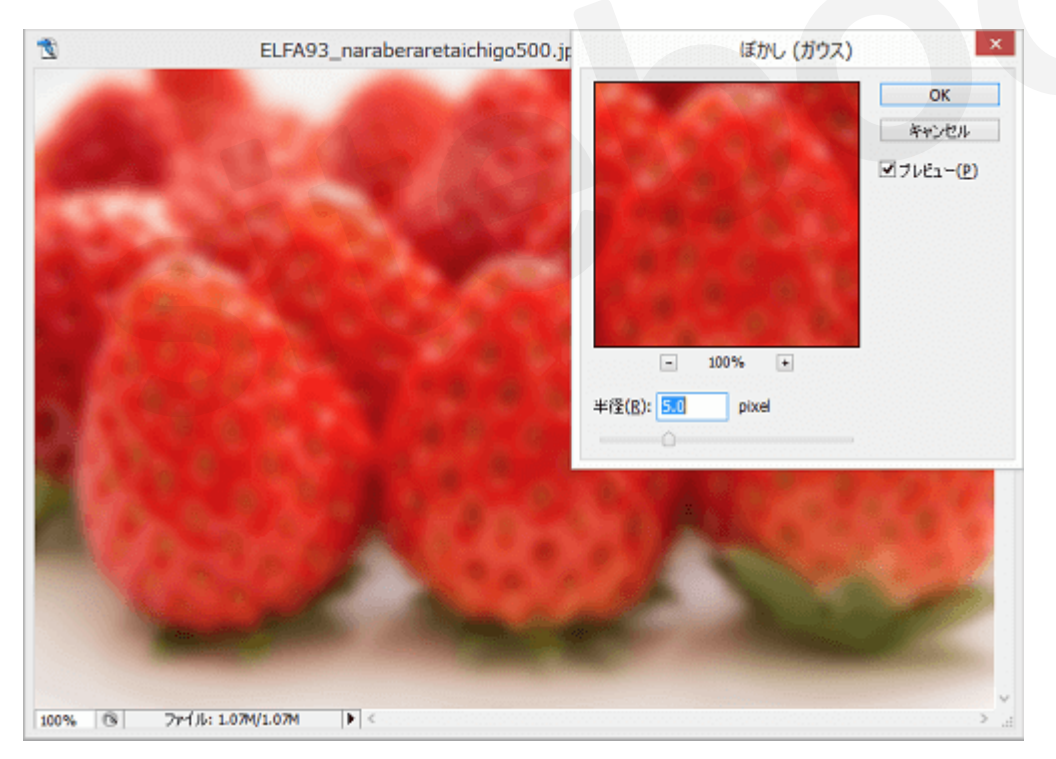

### 6-4. 写真の補正

明るさやコントラストなどを調整したり、モノクロやセピア調にすることもできます。

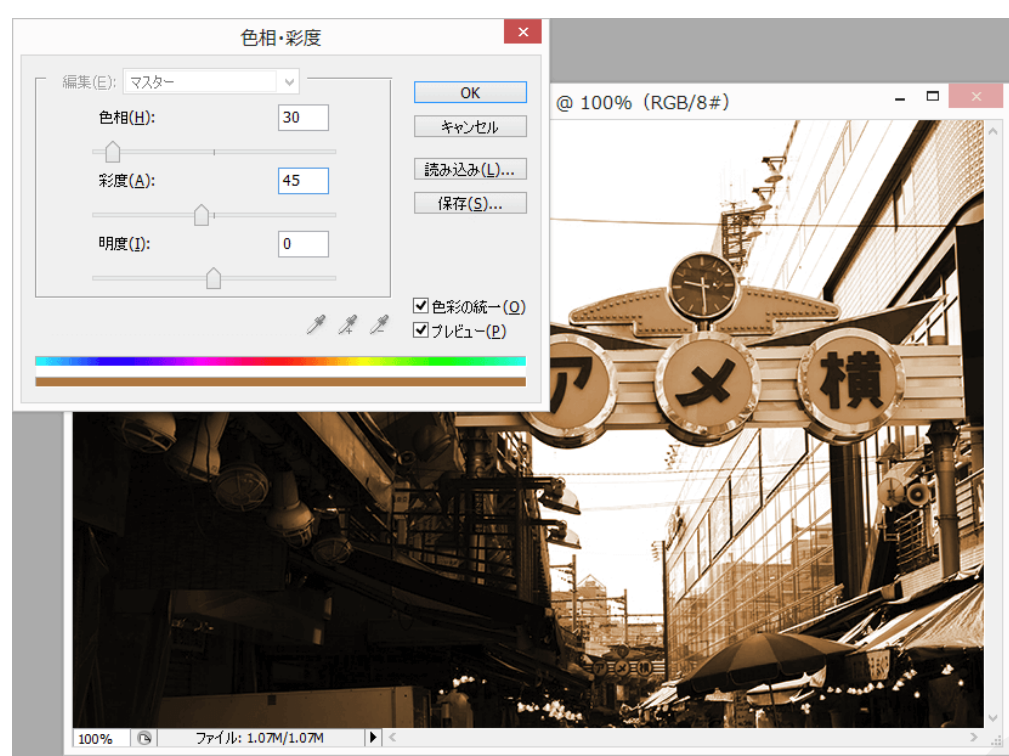

### 6-5. レイヤー

レイヤーを追加したり、順序を変更したりできます。

|                |    |       |      | × |
|----------------|----|-------|------|---|
| レイヤー チャン       | ネル | 12    |      | ۲ |
| 通常             | ~  | 不透明度: | 100% | F |
| ם אילי 🖾 🖉 🕁   | ۵  | 塗り:   | 100% |   |
| 🗩 🚺 V17        | 71 |       |      | ^ |
| 💌 🗾 UTV        | -2 |       |      |   |
| ●              |    |       | ۵    |   |
|                |    |       |      |   |
|                |    |       |      |   |
| 68 <b>()</b> . | 0  | 0. 🖿  | 3    |   |

### 6-6. 文字の入力と編集

文字の入力はもちろんのこと、文字にうねりをつけた効果も設定できます。

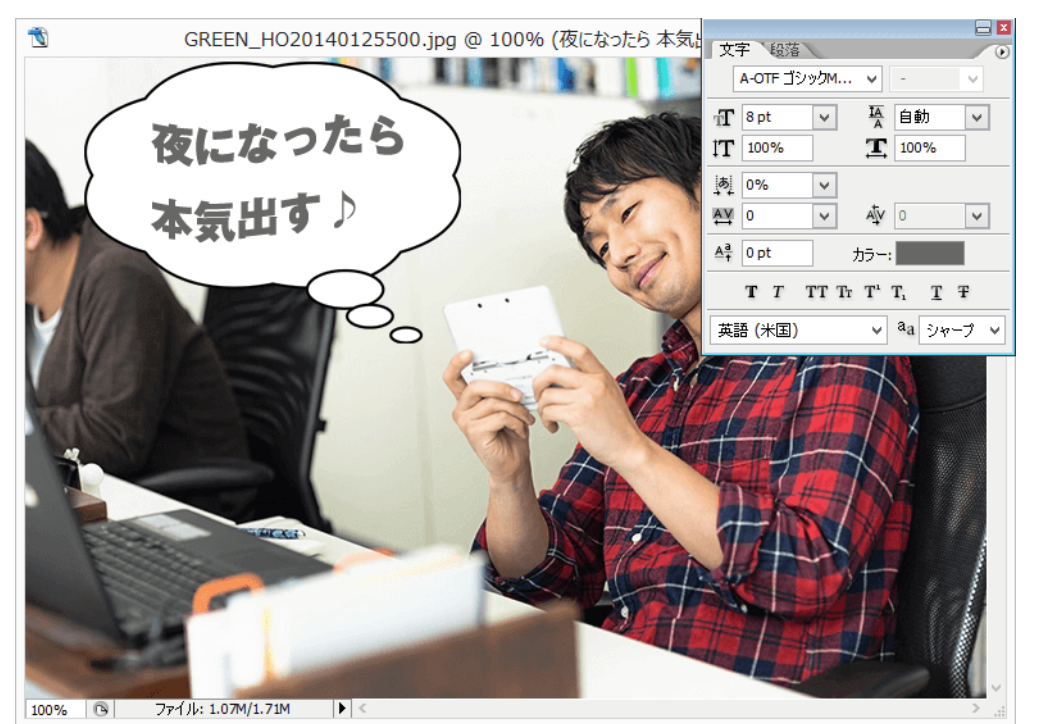

# 7. まとめ

今回はPhotoshop CS2のダウンロードからインストールまでをご紹介しました。

Adobeも伝えているようにアップデートがなくなったCS2を使い続けるよりは最新のバーションを使用することをお勧めします。

## 8. Illustrator CS2をダウンロードしたい方はこちら

本記事ではPhotoshop CS2のダウンロード方法をお伝えいたしましたが、以下の記事ではIllustrator CS2のダウンロード方法を細かく解説しております。 OSの環境はWindows10で行っており、問題なく 動作しましたのでぜひご覧になってください。

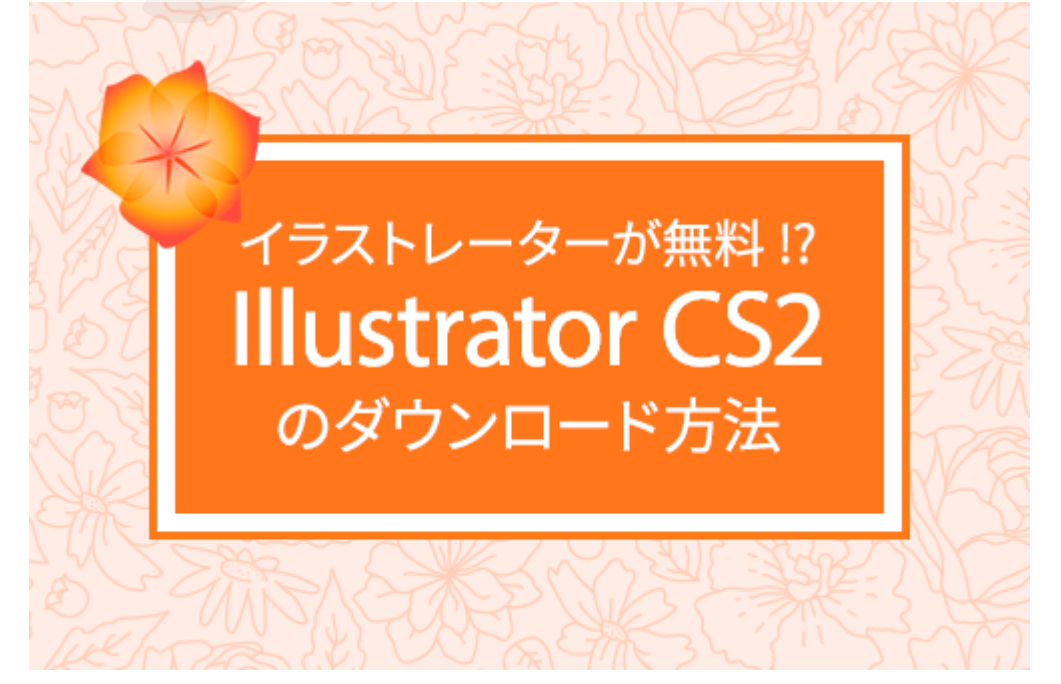